# 长城心脏病学大会 2020 注册流程说明

## 1、大会网站首页: 报名注册

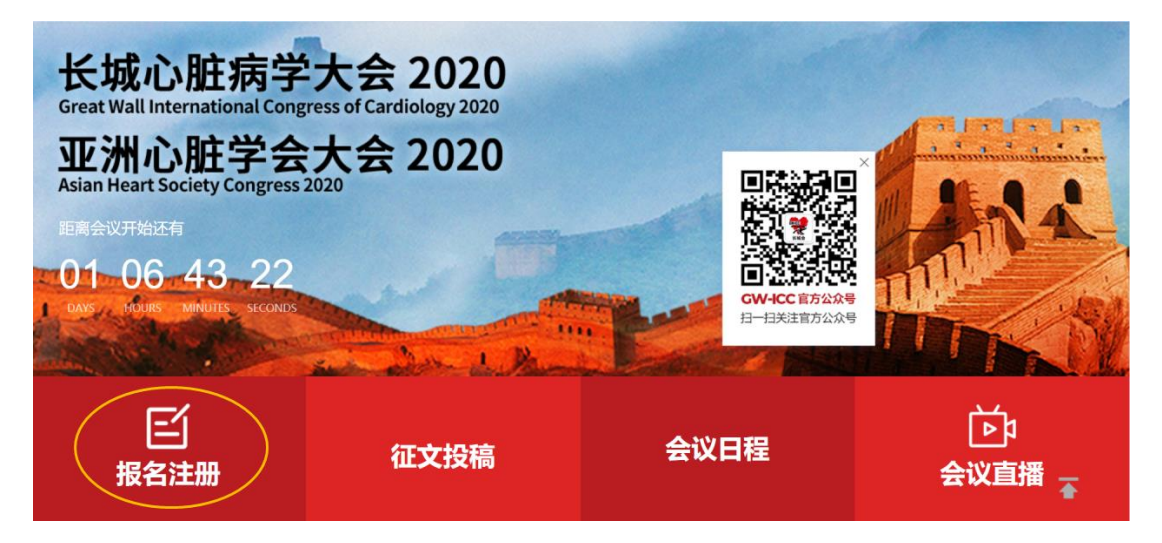

2、若未注册,则点击新用户注册,并将每个必填项按真实情况准确填写并保存; 若已注册过信息,则可通过账号密码 或 手机号及收到的短信验证码登录。

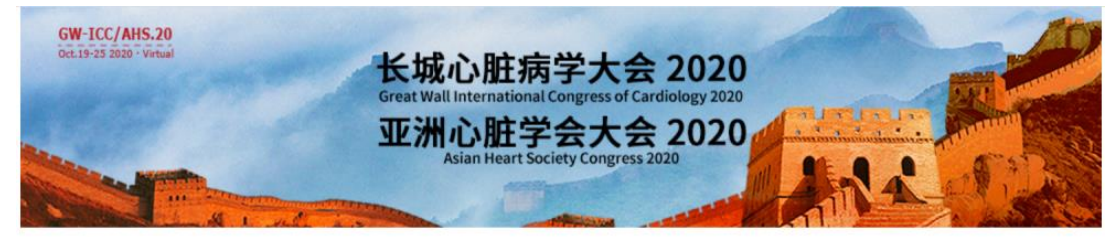

← 返回首页

鉴于全球新型冠状病毒防控形势的需要,经组委会慎重考虑和反复研究决 定,长城心脏病学会议(GW-ICC 2020)、亚洲心脏学会大会(AHS 2020) 将于2020年10月19日~25日以网络学术交流的形式在线举行。

| 用尸登        | 录           |
|------------|-------------|
| 账号密码登录   手 | 机验证码登录      |
| 请输入手机号/邮箱  | <u>*</u>    |
| 请输入密码      | 2           |
| □ 记住账户     | 找回密码?       |
| 秦登         |             |
| 新用户注       | <del></del> |

注册过程中,若提示"该手机号码已经存在,请使用该手机号码直接登录或找回密码!"

● 注册过程中, 若提示"该电子邮箱已经存在, 请使用该电子邮箱直接登录或找回密码!"

## 3、点击左侧边栏"报名参会", 根据学分需求选择对应的注册类型, 点

## 击"立即提交"

| 🔒 个人中心  | Ξ | 长端心脏房学会议 (GW-ICC 2020) 重亚洲心脏学会大会 (AHS 2020) ④ 返回首网                                                           | ÌT  |
|---------|---|----------------------------------------------------------------------------------------------------|-----|
| ● 前页    | 0 | 报名参会                                                                                                    |     |
| E 报名参会  |   | <b>普通参会代表参会-无学分</b> - 1 +                                                                                    |     |
| ■ 观看直播  |   | CNY:0.00                                                                                                    |     |
| 自我的订单管理 |   | 普通参会代表参会-有学分 _ 1 +                                                                                           |     |
| 会议考勤    |   | CNY:60.00                                                                                                    |     |
| ■ 基本信息  |   | ● 如需沒票请将增值积苛通发票(发票给头、税号及注册号、姓名)发送                                                                            |     |
| 修改账号密码  |   | 至: zhdanwei@163.com; 学分领取方法详见大会官方"学分领取"栏目。                                                                   |     |
|         | 2 | 温馨提示                                                                                                    |     |
|         |   | 逾于全球新型冠状病毒防控形势的需要,经租委会慎重考虑和反复研究决定,长端心脏病学会议(GW-ICC 2020)、亚洲心脏学会大会(AHS 2020)将于2020年10月19日~25日以网络学术交流<br>式在线举行。 | 油的形 |
|         |   | 文明概交                                                                                                    |     |
| ● 退出    |   |                                                                                                    |     |

## 4、选择"无学分",则显示以下页面,则会期直接登录观看直播。

| 🔒 个人中心   | 三 长城心脏病学会议(G      | W-ICC 2020)暨亚洲心脏 | 学会大会(AHS 2 | 020) 🙆 返   |                      |        |            |      |      |
|----------|-------------------|------------------|------------|------------|----------------------|--------|------------|------|------|
| ▲ 前页     |                   |                  | 长城心脏病      | i学会议(GW-IC | 2020) 暨亚洲心脏<br>参会注册表 | 学会大会(A | HS 2020)   |      |      |
| 🖪 振名参会   | 个人代表信息 注册号: 10 () | 清记住注册号以随时查询》     | 主册信息)      |            |                      |        |            |      |      |
| ■ 观看直播   | 姓名                |                  |            |            | 性別                   |        | 4          |      |      |
| 者 我的订单管理 | 单位电话              |                  |            |            | 手机号码                 |        |            |      |      |
| 會 会议考勤   | 电子邮箱              | mjing831@126.com |            |            |                      |        |            |      |      |
| 2 基本信息   | 二维码               |                  |            |            | 条形码                  |        | (仅限现场签到使用) |      |      |
| 《 修改账号密码 |                   | (仅限现场签到使用)       |            |            |                      |        |            |      |      |
|          | ■ 报名参会            |                  |            |            |                      |        |            |      |      |
|          | 注册费用类型            |                  | 数量         | 币种         | 注册费                  | 手续费    | 已收费        | 欠款   | 交费状态 |
|          | 普通参会代表参会-无学分      |                  | 1          | CNY        | 0.00                 | 0.00   | 0          | 0.00 | 已付款  |
|          | -                 |                  |            |            |                      |        |            |      |      |
| ● 退出     | 41 (b)            |                  |            |            |                      |        |            |      |      |

5、选择"有学分",则显示以下页面,点击"立即提交"并进入收费 平台,选择"微信"确认付款,并扫码支付,即可完成付款流程。

| 人中心                                      | 三 长端心脏病学会议 (GW-ICC 2020) 聖証券心脏学会大会 (AHS 2020) ④ 返回首网  |
|------------------------------------------|-------------------------------------------------------|
| ▲ 首页                                     | ● 注册费用类型                                              |
| 报名参会                                     | 注册费用类型: 普通参会代表参会-有学分CNY60.00*1<br>注册费用金器: CNY6000 朱付款 |
| <ul> <li>观看直播</li> <li>我的订单管理</li> </ul> |                                                       |
| 會 会议考勤                                   | 立面現交                                                  |
| ■ 基本信息                                   |                                                       |
| 《 修改账号密码                                 |                                                       |
|                                          |                                                       |
|                                          |                                                       |
|                                          |                                                       |
| ● 退出                                     |                                                       |

| ▲▲ 金融市大会议现象开介 收费平台                                                                                                    | 首页              |  |
|----------------------------------------------------------------------------------------------------|-----------------|--|
| 订单信息                                                                                                    |                 |  |
| 同 户: 长城心腔病学会议 (GW-ICC 2020) 豊亚州心脏学会大会 (AHS 2020)<br>同户订单号: \$1062H20201017173329-m670-u1902040-63798012<br>金 新: CNY 60.00 |                 |  |
| 支付方式                                                                                                    |                 |  |
| 线上变付                                                                                                    |                 |  |
|                                                                                                    |                 |  |
| 手 读 页: CNY 0.00                                                                                                    |                 |  |
| 手续奏号: 0%                                                                                                    |                 |  |
|                                                                                                    |                 |  |
|                                                                                                    |                 |  |
| 返回首页                                                                                                    |                 |  |
|                                                                                                    |                 |  |
| -                                                                                                    | 🧭 请使用微信扫一扫支付    |  |
| ***·····中国的战 40 00011                                                                                                    | 支付金额: ¥60.00    |  |
|                                                                                                    |                 |  |
| 8-8-2                                                                                                    |                 |  |
| £3 K-K                                                                                                    | 18 A 46 1 4     |  |
| ★ 附近的人 >                                                                                                    |                 |  |
| <b>₹</b> #88 >                                                                                                    |                 |  |
| □ 19mm >><br>○ 20mm >>                                                                                                    | ESXES De        |  |
|                                                                                                    |                 |  |
|                                                                                                    |                 |  |
|                                                                                                    |                 |  |
|                                                                                                    | 60.3 扫描一卷码元成又19 |  |
|                                                                                                    |                 |  |

如需发票请将增值税普通发票(发票抬头、税号及注册号、姓名)发送至: <u>zhdanwei@163.com</u>

6、如果在观看直播的过程中,又有了申请学分的需求,登录账号至 个人中心,左侧边栏"我的订单管理",取消此订单后,重新操作第三 步即可完成。

| 🔒 个人中心                     | 三 长城心脏病学会议 (GW-ICC 2020) 豊変洲心脏学会大会 (AHS 2020) (金 浜回官房) |                                        |
|----------------------------|--------------------------------------------------------|----------------------------------------|
| ● 首页                       | 我的订单管理                                                 |                                        |
| 🖪 报名参会                     |                                                        |                                        |
| ▶ 观看直播                     | 订单编号: 2151367                                          | 创建时间: 2020/10/17 17:45:07              |
| ● 我的订单管理                   | <b>报名参会</b> 普通参会代表参会 无学分                               | 0.00*1 CNY0.00                         |
| ■ 会议考勤                     | 订单评慎 取消                                                | 总计: CNY0.00 手续费: CNY0.00 合计金额: CNY0.00 |
| 基本信息                       |                                                        |                                        |
| <ul> <li>修改账号密码</li> </ul> |                                                        |                                        |
| ₽週出                        |                                                        |                                        |

### 长城心脏病学大会 2020 学分领取说明

按照国家卫健委科教司关于加强继续医学教育信息化建设的总体要求,方便参加国家级继续医学教育项目的学员查询、下载所获学分,本届长城会采用电子学分证书,不再发放纸质学分本。具体说明如下:

#### 1. 信息收集阶段——2020 年 10 月 17 日-10 月 25 日 24:00

请所有申领学分的参会者,准确提供上报学分所需要的信息,具体内容包括:

 姓名
 年龄
 性别
 工作单位(注:请填
 是否来自基层(县及以下、

 姓名
 年龄
 性别
 职称
 写单位标准全称)
 社区等医疗卫生机构)
 单位所在地
 手机号
 邮箱

以上项目均需填写完整,确保无误,否则系统视为信息无效,无法通过审核。

#### 2. 逐级申报、审核阶段——2020 年 10 月 26 日-12 月 15 日

由长城会组委会填报参会者信息等项目执行情况后,逐级上报,相关部门对所报数据进行 审核。

### 3. 学分查询阶段——2020 年 12 月 15 日后

项目执行情况经审核通过后,在"国家级 CME 项目网上申报及信息反馈系统"

(https://cmegsb.cma.org.cn/national\_project/login.jsp) 点击左下角的 "学分查询"。

学分音词 项目编号(无须输入\*(国)\*): 项目名称: 学员姓名: 重豐 查询

注:由于远程项目授予学分由学员所在省份继续医学教育主管部门负责,故远程项目的授予学分处无相关数据。如需核查相关信息可向学员所在省份继续医学教育主管部门咨询。 2017年7月15日之前创建执行情况的数据无学分查询项。

在新页面中, 输入项目编号、项目名称、学员姓名, 点击"查询"。

点击"打印学分",自行下载、打印。

本次会议共3种学分,随机分配,查询时请分别尝试。

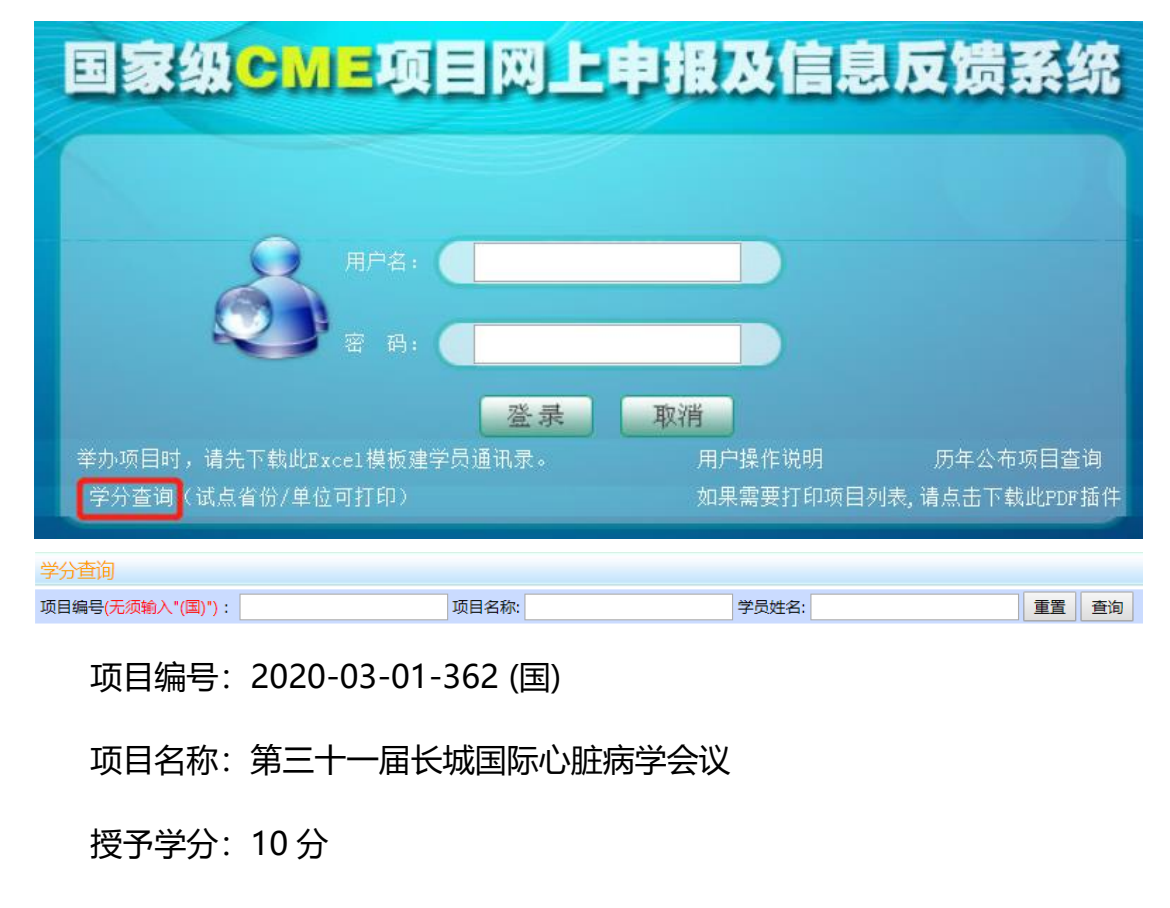

- 项目编号: 2020-03-01-363 (国)
- 项目名称: 国际心血管病预防与康复会议 2020
- 授予学分:10分
- 项目编号: 2020-03-01-166 (国)
- 项目名称:亚太心脏大会
- 授予学分:10分

#### 国家级继续医学教育项目电子学分证书样式

| 国家级继续                              | 医学教育项目                       |
|------------------------------------|------------------------------|
| 学分                                 | ▶证书                          |
| 姓名 测试 性别 男 年龄                      | 52 岁于 2019 年 5 月 20 日至       |
| 2019 年 5 月 22 日参加国家级继续             | 医学教育项目(面授培训班 🗹 ,远程教育 🗆       |
| ),或国家级继续医学教育基地项目 🗆 [项]             | 目编号: 2019-03-01-280 (国) ][项目 |
| 名称: 介入心脏病学进展                       | ]。经考核                        |
| 合格,特授予国家级1类继续医学教育学分                | 6 分。                         |
| 省级卫生行政部门或继续医学教育委员会,                | 项目申办单位:                      |
| 委直属联系单位, 经授权的一级学会:<br>订宁省继续医学教育委员会 | 辽宁省人民医院                      |
| 2019 45 6 5 21 5                   |                              |
| 2017 + 0 7 21 0                    |                              |

咨询邮箱: cencong@cardiounion.cn

咨询电话: 010-52880022

长城心脏病学大会组委会

2020年10月